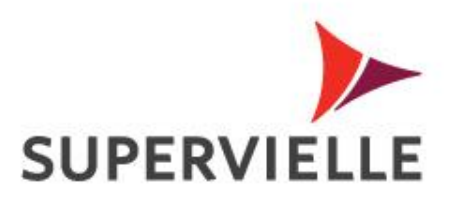

# **Registración a Home Banking Personas**

Clientes que tienen tarjeta crédito.

## Registración clientes con tarjeta de crédito

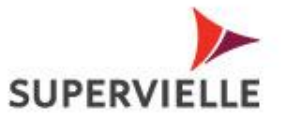

Ingresar a www.supervielle.com.ar / Home Banking Personas desde su navegador,

Hacer click en el banner "Sos nuevo en Home Banking - Registrate aquí".

Una vez que ingrese su DNI el sistema detectara automáticamente que se trata de un cliente con Tarjeta de Crédito.

Se le presentara un cuestionario de 8 preguntas que deberá responder correctamente en su totalidad. Paso a Paso

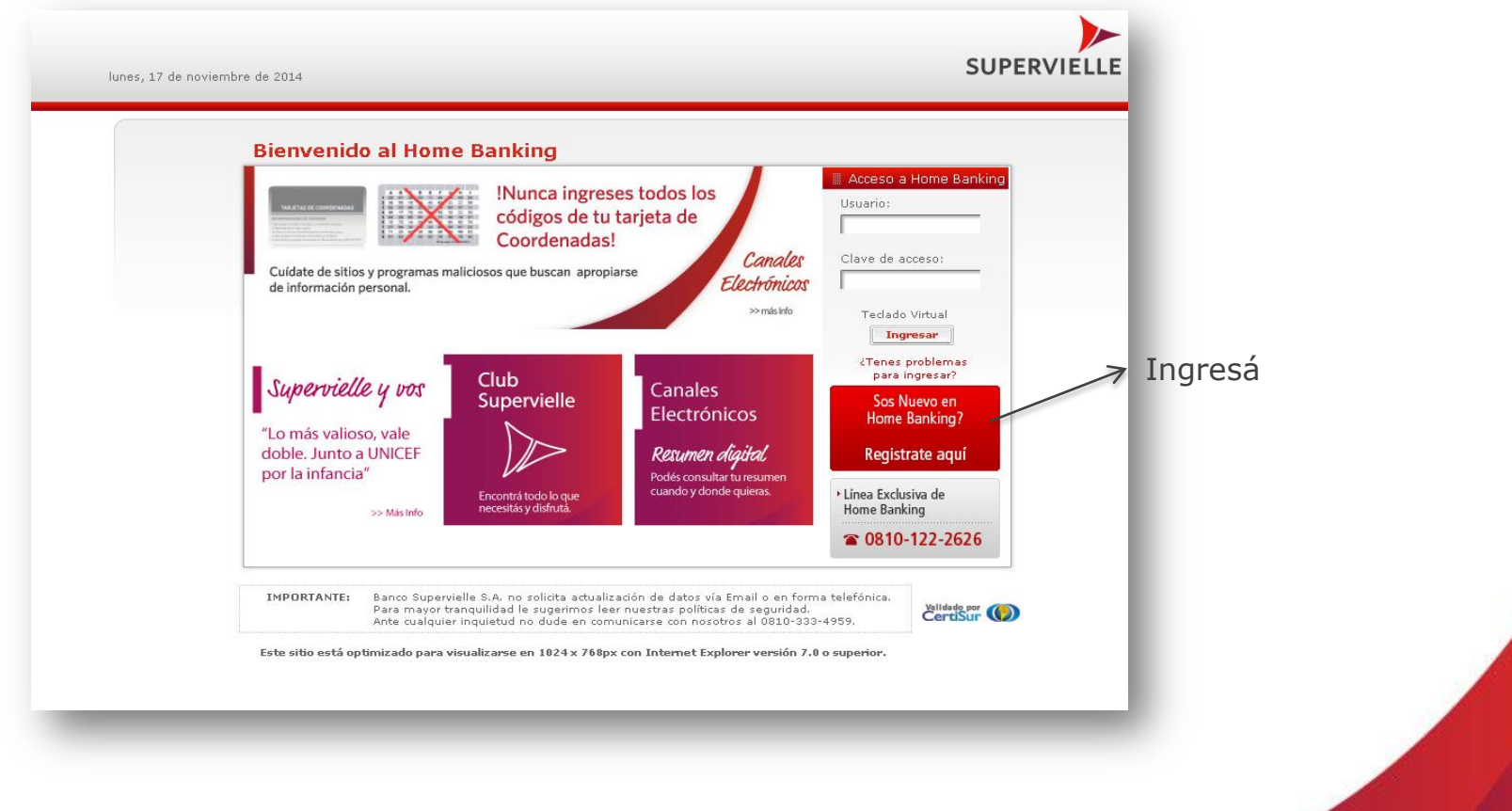

| Paso 1 de 4 | Registración a Home Banking<br>Paso 1 de 4                                                                                                    |                                                                                   | SUPERVIELL |
|-------------|----------------------------------------------------------------------------------------------------|-----------------------------------------------------------------------------------|------------|
|             | Gestiona tus productos online de una manera agil, si<br>- Realiza pagos, transferencias, inve<br>- Descargá los resúmenes digitales de<br>- Para conocer más hace clic <b>agur</b> | mpie y segura.<br>Islones y muchas otras operaciones.<br>• tus cuentas y tarjetas |            |
|             | Pais:                                                                                                    | ARGENTINA                                                                         |            |
|             | Tipo de Documento:                                                                                                    | Seleccione un tipo de documento 💌                                                 |            |
|             | Número de Documento:                                                                                                    |                                                                                   |            |
|             | Código de Verificación                                                                                                    | Permostra que no sos un robot                                                     |            |
|             | Aceptación de terminos y condiciones                                                                                                    | Términos y Condiciones                                                            |            |
|             |                                                                                                    |                                                                                   |            |
|             |                                                                                                    |                                                                                   |            |
|             |                                                                                                    |                                                                                   |            |
|             |                                                                                                    |                                                                                   |            |
|             |                                                                                                    |                                                                                   |            |

#### Paso 2 de 4

| Para registrarte al      | Home Banking necesita        | nos validar tu identidad      | I con una serie de prej | juntas.          |                        |      |
|--------------------------|------------------------------|-------------------------------|-------------------------|------------------|------------------------|------|
| Te sugerimos que a       | ntes de comenzar, tenj       | jas a mano toda la inform     | nacion sobre tus produ  | ictos bancarlos. |                        |      |
| Pregunta 1               |                              |                               |                         |                  |                        |      |
| Digite la altura corresp | pondiente a la calle del dom | cilio registrado en el banco: | •                       |                  |                        |      |
|                          |                              |                               |                         |                  | Siguiente              | Sali |
|                          |                              |                               |                         |                  | (and the second second |      |

~

### Paso 3 de 4

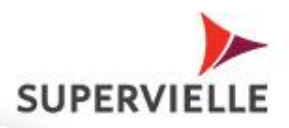

| Nombre de Usuario                                                                                                    | Clave I<br>Teclado Virtual<br>Confirmación de Clave I                                                                                                    |
|----------------------------------------------------------------------------------------------------|----------------------------------------------------------------------------------------------------|
| Recomendaciones para la generación de tu Nombre de<br>Usuario<br>•Debe estar compuesto por letras y números.<br>•Debe tener entre 8 y 12 caracteres.<br>•Validaremos que el nombre de usuario que elijas, no<br>este en uso por otra persona. | Características de tu Clave de Acceso<br>-Evita usar la misma clave que utilizas para otros servicios<br>como e-mails o chat.<br>-Evita utilizar palabras fáciles como "contraseña",<br>"clave" o "password".<br>-Debes incluir como mínimo 2 números obligatorios.<br>-Debes incluir como mínimo 1 letra mayúscula.<br>-Los únicos caracteres permitidos son: punto (.), guion<br>medio (-), y guion inferior [_].<br>-Debe tener entre 8 y 14 caracteres. |
|                                                                                                    | Debes incluir como mínimo 1 letra mayúscula. Los únicos caracteres permitidos son: punto (.), guion medio (-), y guion inferior (_). Debe tener entre 8 y 14 caracteres.                                                                                                    |

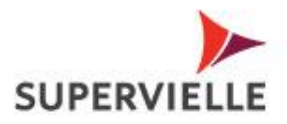

#### Paso 4 de 4

| Te solicitamos ingresar | tu email y teléfonos para poder contactarte en caso de ser necesario. |
|-------------------------|-----------------------------------------------------------------------|
|                         |                                                                       |
| Email:                  |                                                                       |
|                         | Email:                                                                |
| Confir                  | mación Email:                                                         |
|                         | Deseo recibir por email promociones beneficios y novedades O.Si. O.   |
| Teléfonos               | No                                                                    |
| reletonos.              |                                                                       |
|                         | Cód Area Número                                                       |
|                         |                                                                       |
|                         | Cód Area Número - ingrese el número de celular sin 15.                |
|                         | Claro M                                                               |
|                         | Deseo recibir por SMS promociones, beneficios y novedades OSi ONo     |
|                         |                                                                       |
|                         | Siguiente Salir                                                       |
|                         |                                                                       |
|                         |                                                                       |

### Usuario y clave dados de alta correctamente

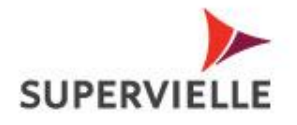

Señor cliente: tenga en cuenta que:

•Si responde incorrectamente 1 o más preguntas el sistema no le permitirá registrarse y le solicitara que vuelva a intentarlo. Usted tendrá un máximo de 3 intentos para registrarse en el día. En caso que no lo logre, por seguridad permanecerá bloqueado 24 horas. Transcurrido ese tiempo, podrá intentar registrarse.

| ara tu seguridad te recomendamos:                                    |                                                                |          |
|----------------------------------------------------------------------|----------------------------------------------------------------|----------|
|                                                                      |                                                                |          |
| •Ingresa stempre at nome bankin<br>•Al concluir tu operaciones, desc | onectate del Home Banking con la opción "Cerrar Sesión"        |          |
| •No divulgues tu usuario ni clave                                    | de acceso.                                                     | Ingresar |
| •Mantené actualizado tu equipo                                       | con herramientas antivirus, anti-spyware, firewalls y antiroot | kit.     |
| nte cualquier duda comunicate a la Li                                | nea exclusiva Home Banking 0810-122-2626                       |          |
|                                                                      |                                                                |          |
|                                                                      |                                                                |          |
|                                                                      |                                                                |          |
|                                                                      |                                                                |          |
|                                                                      |                                                                |          |

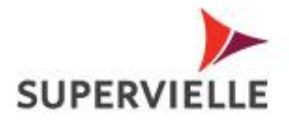

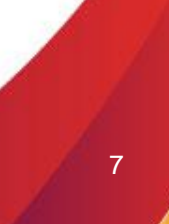

Supervielle

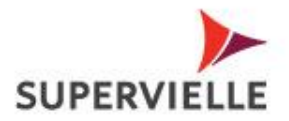

# Tomá en cuenta estos consejos

Para tu seguridad te recomendamos:

- Ingresa siempre al Home Banking desde la página web del banco www.supervielle.com.ar.
- Al concluir tu operaciones, desconectate del Home Banking con la opción "Cerrar Sesión".
- No divulgues tu usuario ni clave de acceso.
- Mantené actualizado tu equipo con herramientas antivirus, anti-spyware, firewalls y antirootkit.

Ante cualquier duda comunicate a la Línea exclusiva Home Banking 0810-122-2626

# Gracias

Comunicate con nosotros al 4959.4959